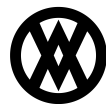

Knowledgebase > SalesPad > System > Email Audit Tabs

## **Email Audit Tabs**

Megan De Freitas - 2024-11-22 - System

## Overview

There are now Email Audit Tabs in the Customer Card, Sales Document, Vendor Card, and Purchase

Order forms in Sales Pad. The addition of these forms makes it more efficient for you to aggregate and retrieve emails and to flag business objects in various search windows if they have an associated email.

This functionality is also available in Dynamics GP 2013 .

## Security

In the Security Editor, search for "email." Enable the items Vendor Email Audit, Sales Document Email Audit, Purchase Order Email Audit, and Customer Email Audit.

| Jsers            |                  | Groups                     | Security                                                                                                   |
|------------------|------------------|----------------------------|----------------------------------------------------------------------------------------------------|
| 🗞 New User 🛛 🛔   | 🖁 Delete User    | 🍇 New Group 🚳 Delete Group | Select All Select None Copy From                                                                           |
| User             | / Group          | Group                      | Acc Name /                                                                                                 |
|                  |                  | ADMIN                      | Customer Email Audit                                                                                       |
| CSR              | CUSTOMER SERVICE | ADMIN1                     | Email Template Editor                                                                                      |
| danielc          | ADMIN            | CSR1                       | V New Email Template                                                                                       |
| lougs            | ADMIN            | CUSTOMER SERVICE           | Print Purchasing Report*                                                                                   |
| EXEC             | EXEC             | EXEC                       | Print Report*                                                                                              |
| GLCP             | GLC PURCHASING   | FEATURES                   | V Purchase Order Email Audit                                                                               |
| ILCS             | GLC SALES        | MANAGER 1                  | Purchase Order Generation*                                                                                 |
| rege             | ADMIN            | NEW ADMIN                  | Sales Document Email Audit                                                                                 |
| acobp            | ADMIN            | NJ SALES                   | Vendor Email Audit                                                                                         |
| eremyb           | JEREMY           | → SALES                    |                                                                                                    |
| ser Properties   |                  | SALES DEMO                 |                                                                                                    |
| Jser ID:         | CSR              | SALES NJ                   |                                                                                                    |
| Jame:            |                  | SALES1                     |                                                                                                    |
| •ume.            |                  | TECH ADMIN                 |                                                                                                    |
| assword:         |                  |                            | Contains([Name], Purchase Order Generation ) Or Contains([Name], Customer Email AU <mark>Edit Filte</mark> |
| lser Email:      |                  |                            |                                                                                                    |
| ales Rep:        | -                | ×                          |                                                                                                    |
|                  |                  |                            |                                                                                                    |
| erault whse:     | •                |                            |                                                                                                    |
| ecurity Group: 0 | CUSTOMER SERVICE | ×                          |                                                                                                    |

Usage

Click on **Customer Search** and open a Customer Card. Click on the Email Audit tab to see a list of emails associated with that customer. The window shows the date sent, the document associated with the

email, who sent the email, who it was sent to, and the email subject header.

| alesPad Cu<br>Today S | Sales Documents                                                 | Sales Batch<br>Processing | hentory<br>pokup                  | Inventory A<br>Inventory T<br>Sales Trans | vnalysis<br>Transfers<br>fers | Vendor<br>Search         | Purchase Order Search<br>Purchasing Advisor<br>Backordered Items | eceiving        | Quick Sak<br>Reports Analy | 25<br>ysis         |                            |                  |                             |          |  |
|-----------------------|-----------------------------------------------------------------|---------------------------|-----------------------------------|-------------------------------------------|-------------------------------|--------------------------|------------------------------------------------------------------|-----------------|----------------------------|--------------------|----------------------------|------------------|-----------------------------|----------|--|
|                       | Sales                                                           |                           | Inv                               | rentory                                   | A                             |                          | Purchasing                                                       |                 | Reports                    |                    |                            |                  |                             | -        |  |
| Customer S            | Search 🗶 🥈 Card: [AARONFI]<br>Refresh 🛛 💭 Save 🛛 🛄 🟄<br>perties | Dynamics GP               | ctrical X                         | DISTRIBUTIO                               | N <u>Q</u> UOTE               | Open Sal                 | RIBUTION <u>O</u> RDER   •   📄 DI                                | STRIBUTIO       | N INVOICE 🔸                | RTN <u>R</u> ETURN | I <del>-</del>             |                  |                             |          |  |
| Customer:             | AARONFIT0001                                                    | Tom Jones                 | Drive F                           | 21:(425) 567-                             | 9876<br>4344                  | Type                     | Doc#                                                             | Doc Da          | te Ba                      | tch                | PO                         | Total            | Rea Ship                    | -        |  |
| Sustomer Nam          | ne: Aaron Fitz Electrical                                       | Redmond, WA               | Redmond, WA 98052-63 P3:(425) 33/ |                                           | 7876                          | ORDER                    | D6205                                                            | 2/18/20         | 111 MA                     | RGIN REVIEW        |                            | 0.00             | 2/18/2011                   | E        |  |
| ust Class:            | USA-ILMO-T1 *                                                   |                           |                                   | ti@afe.com                                | ti@afe.com                    |                          | D6208.1                                                          | 2/22/20         | 011 RE                     | ADY TO PICK        |                            | 0.00             | 2/22/2011                   | - 1      |  |
| rice Level:           | RETAIL                                                          |                           |                                   | www.afe.com                               | n ORDER                       |                          | D6208.2                                                          | 2/22/20         | 2/22/2011 WAI              |                    |                            | 397.80           | 2/22/2011                   | -        |  |
| ay Terms:             | NET 30 🗸                                                        | Default Shipping          | Information                       | n                                         |                               | ORDER                    | D6212                                                            | 2/25/20         | 011 PE                     | NDING ORDER        |                            | 801.79           | 2/25/2011                   |          |  |
| ales Rep:             | Marsh, Ian                                                      | Method FEDEX              | GROUND                            | Whse: WA                                  | REHOUSE                       | ORDER                    | D6214                                                            | 2/28/20         | 011 WA                     | ATTING PRODUCT     |                            | 10.16            | 2/28/2011                   | _        |  |
| ales Terr:            | TERRITORY 1                                                     | Ship Complet              | æ                                 | _                                         | ORDER                         |                          | D6224                                                            | 3/1/20:         | 11 RE                      | ADY TO PICK        |                            | 958.80           | 0 3/1/2011<br>0 2/10/2011   |          |  |
| iscounts:             |                                                                 | On Hold                   |                                   |                                           |                               |                          | RT1126                                                           | 2/10/2011       | 011 PE                     | PENDING RETURN     |                            | 64.00            |                             |          |  |
| urrency:              | Z-US\$                                                          | Interest                  | B-Modera                          | te Potential                              | • X                           | INVOICE                  | INV5837                                                          | 1/29/20         | 011 RE                     | ADY TO POST        | CASE12222                  | 75.03            | 12/17/2010                  |          |  |
| rade Discoun          | t: 2.00 %                                                       | Lead Source               | Advertisin                        | ng                                        | • ×                           | INVOICE                  | INV5835                                                          | 1/29/20         | 011 RE                     | ADY TO POST        |                            | 1,450.80         | 11/22/2010                  | _        |  |
|                       |                                                                 | Contract Type             | Time & Ma                         | aterial                                   | • X                           | INVOICE                  | INV5834                                                          | 1/29/20         | 011 RE                     | ADY TO POST        |                            | 1,450.80         | 11/22/2010                  | -        |  |
| EM Note A             | R Item History Sales Document                                   | ts CardControl Tran       | sactions Us                       | ser Fields Sal                            | es Graph Q                    | uick Report              | Recurring Sales Item Sales S                                     | pecial Pricin   | g Child Accounts           | Equipment Cor      | htract Pricing Email Audit | Default Doc Item | s Saved Attributes          | s        |  |
| late                  | -<br>                                                           | User ID                   |                                   | s                                         | ales Doc Nur                  |                          | Email From                                                       | Email To        |                            |                    |                            | Email Subje      | ct                          | Email Br |  |
| 05/15/2013 sa         |                                                                 |                           | D                                 | 6855                                      |                               | brian.smith@salespad.net | brian.smi                                                        | th@salespad.net |                            |                    | D6855 - Or                 | der Confirmation |                             |          |  |
| 5/15/2013             |                                                                 | sa                        |                                   | D                                         | DC1285                        |                          | brian.smith@salespad.net                                         | brian.smi       | th@salespad.net            |                    |                            | DC1285 - 0       | DC1285 - Order Confirmation |          |  |
|                       |                                                                 |                           |                                   |                                           |                               |                          |                                                                  |                 |                            |                    |                            |                  | Children and                |          |  |

You can then click on the envelope icon in the Email Body column to open the email.

To use the Email Audit tab for sales documents, go to Sales Documents and click on a document in the Sales Doc Num column. Click the Email Audit tab to see the emails related to that document.

| SalesPad<br>Today                                                                                                    | splication<br>stomer<br>earch Sales Mor<br>Sales<br>Sales<br>sales<br>sales         | auments<br>hitor<br>Sales<br>Proce                                                                                                    | Batch<br>Invente<br>Looku                                                                            | (ORI<br>Inventory Analy<br>Sales Transfers<br>Inventory<br>Search X & V & Votor:<br>(ORI<br>Search X & Votor:<br>(ORI<br>(ORI<br>(OR | ysis<br>sfers<br>vendo<br>Search                                                                                                    | WO42 - SalesPa                                                                       | Drder S<br>Advis<br>ed Iten<br>asing<br>Card | Search<br>or<br>ns<br>EaARONFITH                       | 23/2013<br>Seiving          | v4.2.<br>Quick<br>Reports<br>Repo | 0.3   sa<br>Sales<br>Analysis<br>rts | ) (1 of 99 seats ii                                                                                                    | nuse) 🖆 🍘                                                                                                    |
|----------------------------------------------------------------------------------------------------|-------------------------------------------------------------------------------------|----------------------------------------------------------------------------------------------------|----------------------------------------------------------------------------------------------------|----------------------------------------------------------------------------------------------------|----------------------------------------------------------------------------------------------------|--------------------------------------------------------------------------------------|----------------------------------------------|--------------------------------------------------------|-----------------------------|-----------------------------------|--------------------------------------|----------------------------------------------------------------------------------------------------|----------------------------------------------------------------------------------------------------|
| Close Comment Prop<br>Document #:<br><u>Customer #:</u><br>Cust PO:<br>Reg Ship:<br>Ship Method:<br>Whse:<br>Currency: | Save Print<br>Destries D6855 AARONFIT0001 S/8/2013 FEDEX-OVERNIGHT WAREHOUSE Z-US\$ | Image: Second second second | ORDER (DISTR<br>Aaron Fitz El<br>Sales Rep:<br>Pay Terms:<br>Doc Date:<br>Created By:<br>Approved By | Sales Line to PO                                                                                                    | Smart Printin;<br>Shipping Addr<br>Aaron Fitz El<br>Frank Kwan<br>One Microsof<br>Redmond, W<br>P:(425) 567-<br>F:(312) 555-<br>Ship Comp<br>Email Invoice | g K Dele<br>ess<br>ectrical<br>t Way, Suite 100<br>A 98052-6399<br>9876 x123<br>0102 | e C                                          | Additional P<br>Batch/Q:<br>Price Level:<br>Discounts: | Allocat<br>roperties<br>RET | e 🛞 Un A<br>ORDER<br>AIL          | Ilocate                              | Dynamics GP     Totals - GM: [\$350.0 Misc Charge:     Discount %:     Discounts:     Freight:     Tax:     Total:     Payment: | (2) Ship<br>(2) (77.78%)<br>(2.00%)<br>(2.00%)<br>(3.00%)<br>(3.00% |
| Line Items Not                                                                                                    | tes Addresses Holds                                                                 | User Fields Au<br>User ID<br>Sa                                                                                                    | nii<br>lit   Related Docu                                                                            | nents Purchases Quick<br>Email From<br>brian.smith@salesp                                                                                                    | Report Tracki<br>Email To<br>brian.smith@s                                                                                                    | ng Numbers Ema                                                                       | l Audit                                      | FedEx Quot                                             | 8                           | Email Subj                        | ect<br>Irder Conf                    | Sales Doc Num<br>D6855                                                                                                    | Email Body                                                                                                    |

To use the Email Audit tab on the Vendor Card, go to Vendor Search and open the Vendor Card for the vendor you are interested in. Again, click on the Email Audit tab to view and open emails related to

that vendor. Note: You can click on the Email to open the message in the Email Body column.

| Applica                                  | tion                          | -               |                  |                          | Vendor: Advanced O                                           | Office Syste            | ems - TW                | 042 - SalesPad                                   | 5/23/201        | 3 v4.2           | .0.3   s             | a   (1of9            | 99 seats in-use)  |           |
|------------------------------------------|-------------------------------|-----------------|------------------|--------------------------|--------------------------------------------------------------|-------------------------|-------------------------|--------------------------------------------------|-----------------|------------------|----------------------|----------------------|-------------------|-----------|
| ialesPad<br>Today                        | Sales Doci<br>Sales Mon<br>er | tor Sales Proc  | Batch<br>ressing | Inventory<br>Lookup      | Inventory Analysis<br>Inventory Transfers<br>Sales Transfers | Vendor<br>Search        | Purch                   | ase Order Searc<br>asing Advisor<br>rdered Items | h<br>Receiving  | Quick<br>Reports | Sales<br>Analysis    |                      |                   |           |
|                                          | Sales                         |                 | A                | Inve                     | entory 🔺                                                     |                         | P                       | urchasing                                        |                 | Rep              | orts ,               | 4                    |                   |           |
| Customer Searc                           | h 🗙 🔒 Purcha                  | se Order Search | ×                | Vendor Search            | 🗙 🚨 Vendor: Advan                                            | ced Office 9            | Systems 🗴               | 1                                                |                 |                  |                      |                      |                   |           |
| Close 2 Ret                              | iresh 🛛 🛃 Save                | Create Purcha   | se Order:        | Standard                 | Drop Ship 🚮 Ver                                              | ndor Retur              | n                       |                                                  |                 |                  |                      |                      |                   |           |
| Vendor Properties                        |                               |                 | F                | Primary Address 1        | Information                                                  |                         | Purcha                  | se Orders                                        |                 |                  |                      |                      |                   |           |
| Vendor: ADVANCED0001                     |                               |                 |                  | Janice Berman            | P1:(618) 555-0102                                            |                         | mhar f                  | O Turne                                          | PO Data         |                  | log ined Date        |                      | Tatal             |           |
| Vendor Name: Advanced Office Systems     |                               |                 | Park South       | hrian smith@salesos      | ad not                                                       | POIN                    | Disconsistent Politype  |                                                  | 10/18/2010 10/1 |                  | 0/18/2010            |                      | 1 227 50          |           |
| Vendor Class:                            | USA-US-M                      |                 | -                | Arlington<br>Heights, IL | www.aos.com                                                  | ACT INC.                | PO22                    | 20 2                                             | TANDARD         | 10/10/20         | 10/22/2010 10/2      |                      |                   | 2 675 00  |
| Vendor Status:                           | ACTIVE                        |                 | •                |                          |                                                              |                         |                         | 00 5                                             | STANDARD        | 10/22/20         | 10 10                | 10/22/2010           |                   | 7,550.00  |
| Payment Terms:                           | NET 30                        |                 | - L              | Default Snipping I       | CROUND                                                       | -                       | PO23                    | 01 5                                             | STANDARD        | 11/1/2010        | 0 1                  | 1/1/2010             |                   | 39,680.00 |
| Currency:                                | Z-US\$                        |                 |                  | On Hold                  | GROUND                                                       |                         |                         | <u>04</u> S                                      | TANDARD         | 11/3/201         | 0 :                  | 1/3/2010             |                   | 3,402.00  |
|                                          |                               |                 |                  |                          |                                                              |                         |                         |                                                  |                 |                  |                      |                      |                   |           |
| Contact Addresses                        | CRM Note Item                 | History Purcha  | ase Orders       | s User Fields Pu         | urchases Graph Quick I                                       | Report Spe              | ecial Costin            | g Purchase Re                                    | ceipts Email Au | dit              |                      |                      |                   |           |
| Date                                     | 7                             | PO Number       |                  | User ID Email From       |                                                              |                         |                         | Email To                                         |                 |                  |                      | Email S              | Email Subject Ema |           |
| 05/23/2013 B9046-2<br>05/23/2013 B9046-2 |                               |                 | sa               | bri                      | an.smith@s                                                   | alespa                  | spa brian.smith@salespa |                                                  |                 |                  | B9046                | 89046-2 - Purchase O |                   |           |
|                                          |                               |                 | sa               | an.smith@s               | alespa                                                       | oa brian.smith@salespad |                         |                                                  |                 | B9046            | B9046-2 - DC Purchas |                      |                   |           |
|                                          |                               |                 |                  |                          |                                                              |                         |                         |                                                  |                 |                  |                      |                      |                   |           |
|                                          |                               |                 |                  |                          |                                                              |                         |                         |                                                  |                 |                  |                      |                      |                   |           |
|                                          |                               |                 |                  |                          |                                                              |                         |                         |                                                  |                 |                  |                      |                      |                   |           |

To use the Email Audit tab from the "Purchase Order" screen, click on **Purchase Order Search** and use the Purch. Order **#** field to search for a PO. Open the document and select the Email Audit tab to view

and open emails related to that PO,

| SalesPad<br>Today | plication<br>stomer<br>earch<br>earch X<br>earch X<br>a Purd<br>Sales<br>Print | Acuments<br>onitor<br>Sales | Sales Batch<br>Processing<br>earch X & 1 | inventory<br>Lookup<br>Vendor Sea | Inve        | (STANDA<br>entory Analys<br>entory Transf<br>s Transfers<br>y<br>Vendor: A<br>P | RD) B9046-<br>is<br>ers<br>Vend<br>Searc<br>dvanced Off | 2 - TWO42 - Sa<br>Purcha<br>Purcha<br>Purcha<br>Backor<br>Pu<br>Res Systems | e Order Se<br>se Order Se<br>sing Adviso<br>dered Items<br>rchasing | sarch<br>r<br>s                            | 5/23/2013    | v4.<br>Quick<br>Reports<br>Rep | 2.0.3 sa<br>Sales<br>Analysis<br>ports | (1 of 99 seats in | -use) | ) @ ·   |
|-------------------|--------------------------------------------------------------------------------|-----------------------------|------------------------------------------|-----------------------------------|-------------|---------------------------------------------------------------------------------|---------------------------------------------------------|-----------------------------------------------------------------------------|---------------------------------------------------------------------|--------------------------------------------|--------------|--------------------------------|----------------------------------------|-------------------|-------|---------|
| PO Properties     |                                                                                |                             | PO Dates                                 |                                   |             | Other                                                                           |                                                         |                                                                             |                                                                     | Ship T                                     | o Address    |                                |                                        | Totals            |       |         |
| Purch. Order #    | t: B9046-2                                                                     |                             | PO Date:                                 | 1/7/2                             | 013         | <ul> <li>Terms</li> </ul>                                                       |                                                         | NET 30                                                                      | -                                                                   | □ st                                       | in to Custom | er [                           | Edit Address                           | Discount:         | 0     | .00     |
| PO Status:        | Released                                                                       |                             | Required Date                            | : 1/7/2                           | 013         | <ul> <li>Shippi</li> </ul>                                                      | ng Method:                                              | FEDEX GROUND                                                                | •                                                                   |                                            | ip to castom |                                | Edit Address                           | Freight:          | 0     | .00     |
| PO Type:          | STANDARD                                                                       | -                           | Promised Date                            | : 1/7/2                           | 013         | ▼ Buver                                                                         |                                                         |                                                                             | -                                                                   | Fabri                                      | kam, Inc.    |                                | *                                      | Misc. Charge:     | 0     | .00 =   |
| Vendor ID:        | ADVANCED0001                                                                   |                             | Promised Ship                            | : 1/7/2                           | 013         | ▼ Confir                                                                        | m With:                                                 |                                                                             |                                                                     | 4277                                       | West Oak Pa  | arkway                         |                                        | Tax:              | 0     | .00     |
| Vendor Name:      | Advanced Office                                                                | Systems                     |                                          |                                   | Revision    |                                                                                 | sion Number: 0                                          |                                                                             |                                                                     | Chicago, IL 60601-4277<br>P:(312) 436-2671 |              |                                |                                        | Total:            | 3 650 | 00      |
| Currency:         | 7-115                                                                          |                             |                                          |                                   |             |                                                                                 |                                                         |                                                                             |                                                                     | F:(3                                       | 2) 436-2896  |                                |                                        |                   | 0,000 |         |
| Line Items Not    | tes Audit Addresse                                                             | User Fields                 | Links Receipt                            | s Email Au                        | ıdit        |                                                                                 |                                                         |                                                                             |                                                                     |                                            |              |                                |                                        |                   |       |         |
| Date              |                                                                                | User ID                     |                                          | 1                                 | Email From  | 1                                                                               | Email To                                                |                                                                             |                                                                     |                                            |              | Email                          | Subject                                | PO Number         | Ema   | il Body |
| 05/23/2013        |                                                                                | sa                          |                                          | ł                                 | orian.smith | n@salespa                                                                       | brian.smith@salespad.net                                |                                                                             |                                                                     |                                            |              |                                | 6-2 - Purchase                         | 89046-2           |       |         |
| 05/23/2013 sa     |                                                                                |                             | t                                        | orian.smith                       | n@salespa   | brian.smith@salespad.net                                                        |                                                         |                                                                             |                                                                     |                                            | B904         | 6-2 - DC Purcha                | 89046-2                                |                   |       |         |
|                   |                                                                                |                             |                                          |                                   |             |                                                                                 |                                                         |                                                                             |                                                                     |                                            |              |                                |                                        |                   |       |         |